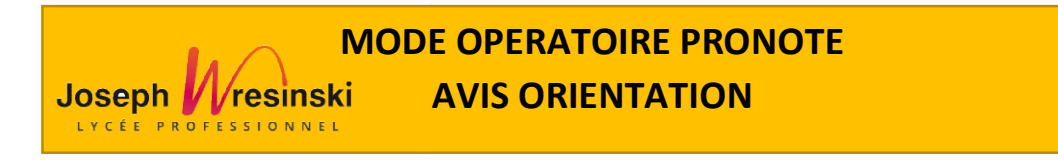

1- Se connecter à Pronote (via le site du lycée <u>https://lyceejosephwresinski.fr/</u> puis Pronote ou l'application)

| LP JOSEPH WRESINSKI |                |
|---------------------|----------------|
| _                   | Espace Parents |
|                     | Se connecter   |

2-Se rendre dans la rubrique « orientations », clic droit sur « fiche de dialogue »

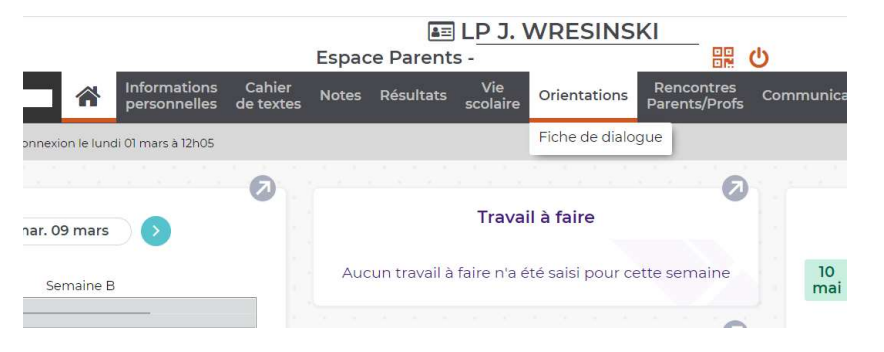

## 3-La fenêtre suivante s'affiche. Réaliser un clic droit dans « Orientation ».

## Il apparaît la fenêtre suivante

| Intentions d'orientation                      |                               | Choix de l'orientation                     |  |
|-----------------------------------------------|-------------------------------|--------------------------------------------|--|
| avis provisoire du conseil de classe sera dis | onibie à partir du 02/03/2021 | Voie générale                              |  |
| Orientation                                   | Option                        | HE TERMINALE GENERALE                      |  |
|                                               | Commentaire                   | HE TERMINALE GENERALE BINATIONALE          |  |
|                                               |                               | HE TERMINALE GENERALE EURO                 |  |
|                                               |                               | HE TERMINALE GENERALE INTERNATIONALE       |  |
| Orientation                                   | Option                        | HE TERMINALE GENERALE SPORT                |  |
|                                               | Commentaire                   | HE TERMINALE GENERALE SPORT DE HAUT NIVEAU |  |
|                                               |                               | Voie professionnelle                       |  |
|                                               |                               | E AUTRE                                    |  |
| Valider les intentions d'orientation          |                               | E TERM BAC PRO ACCUEIL RELATION            |  |
|                                               |                               | E TERM BAC PRO ASSP                        |  |
|                                               |                               | E TERM BAC PRO COMMERCE                    |  |
|                                               |                               |                                            |  |

4- Sélectionner l'orientation souhaitée dans le menu déroulant ainsi que les options éventuelles

| 1 |             |         |                                  |
|---|-------------|---------|----------------------------------|
|   |             |         | Commentaire                      |
| ī |             |         |                                  |
| C | Orientation | AUTRE X | Option <u>Ajouter une option</u> |
| , |             |         | Commentaire                      |
|   |             |         | Souhaite un CAP Coiffure         |
| ī |             |         | 24/255                           |

Si le souhait ne figure pas dans le menu déroulant, indiquer « autre » et préciser dans « commentaire », la formation souhaitée

5- Valider ensuite les vœux : \_\_\_\_\_\_ Valider les intentions d'orientation

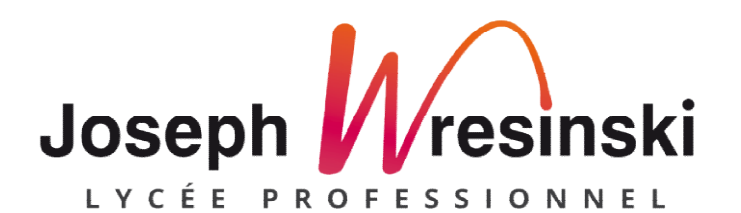